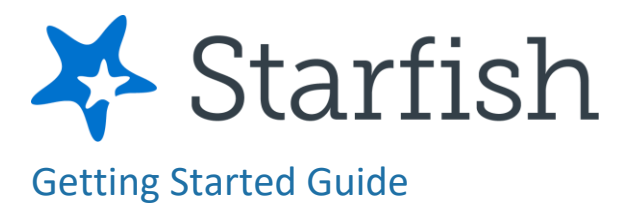

# Welcome to Starfish

Starfish provides you with a central location to connect to the people and services that can help you finish what you start.

#### Log in to your Starfish account from your MyCollege Launchpad.

The navigation menu includes access to a customizable profile and personalized channels that make it easy to schedule the dedicated time you need with your instructors, advisors, or counselors. Starfish can also help you manage the steps you need to take to stay on track and meet your goals.

## **Setup Your Profile**

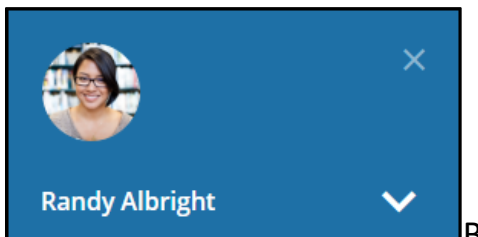

Begin by setting up your student profile. Your

profile lets instructors and advisors know who you are and how to contact you. It also gives you control over how you wish to receive emails.

Open the navigation menu and click your name, and then **Edit Profile** to open your profile.

From here, you can customize your profile by uploading a photo, and adding a secondary email address for receiving Starfish emails.

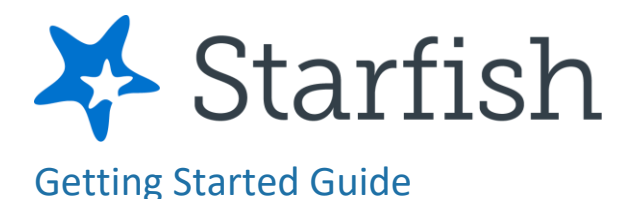

| ≡ Starfish                                                                                                    |               |
|----------------------------------------------------------------------------------------------------|---------------|
| EDIT PROFILE                                                                                                    | NOTIFICATIONS |
| Edit Profile                                                                                                    |               |
| Randy Albright<br>Description<br>Upload Photo<br>Username<br>ralbright<br>Sername<br>ralbright<br>Sername<br>ralbright<br>Sername<br>Sername | lege.test     |
| Contact Information<br>Some of your information is automatically updated by your institution and cannot be edited<br>Username<br>ralbright                                                                                                    | 4.            |
| CLEAR CHANGES                                                                                                    | SAVE CHANGES  |

- 1. Select the **Notifications** tab to update your notification preferences.
- 2. Once you have made your desired changes to your profile, click **Save Changes**.

## Connect to People and Services that Can Help You

The **Messages** channel allows you to see any message that was sent to you in Starfish. The **My Success Network** and **Courses** channels display the people and services that are available to help you succeed. Here you can find key contact information as well as links to student service web sites and online appointment scheduling.

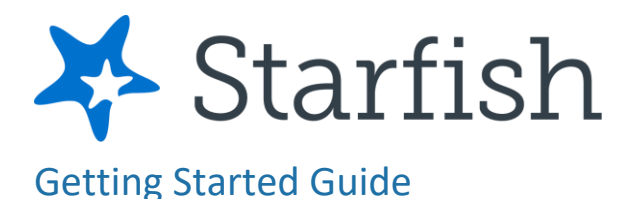

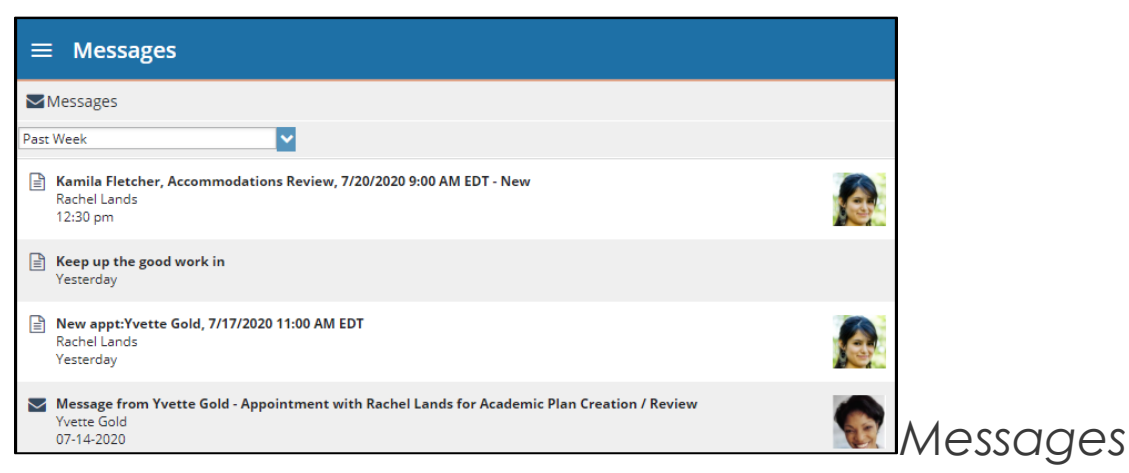

Select **Messages** to display messages sent to you in Starfish. Click on any message in the list to display the full contents of that message.

## My Success Network

| ■ My Success Network                                          |   |                                                         |                       |
|---------------------------------------------------------------|---|---------------------------------------------------------|-----------------------|
| Search services and people                                    |   |                                                         | ٩                     |
| How can we help?                                              |   |                                                         |                       |
| Your Connections                                              |   |                                                         |                       |
| Fred Dawson     Career Advisor, Career and Internship Advisor |   | Kamila Fletcher     Student Access Services             |                       |
| Vvette Gold<br>Primary Advisor, Instructor                    |   | Auric Goldfinger<br>Milltary & Veteran Programs Advisor |                       |
| Paul Jackson<br>Instructor                                    |   | Grant Jordan<br>TA                                      |                       |
| Don Maitz<br>Faculty Advisor, Instructor, Primary Advisor     |   | Alex Olivas<br>Alumni Ambassador                        |                       |
| Justin Withers<br>President                                   |   |                                                         |                       |
| Your Services                                                 |   |                                                         |                       |
|                                                               | Â |                                                         | 1 in line 1h 29m wait |

Select **My Success** 

**Network** from the navigation menu to display your personalized network. This channel lists the people and resources that are available to assist you. For each person or service listed, you will find contact information, supporting websites, © 2021 Starfish | Proprietary and Confidential Last Updated 6/2021

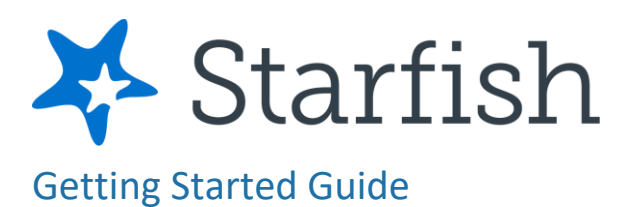

0

and, if online scheduling is enabled, a link to Schedule Appointment. If a service includes a waiting room for walk-in appointments, you can click the "Waiting Room" link to find out how many students are currently in line.

The Services that are most relevant to you are displayed first. Select **Show Other Services** at the bottom of the page to see additional services.

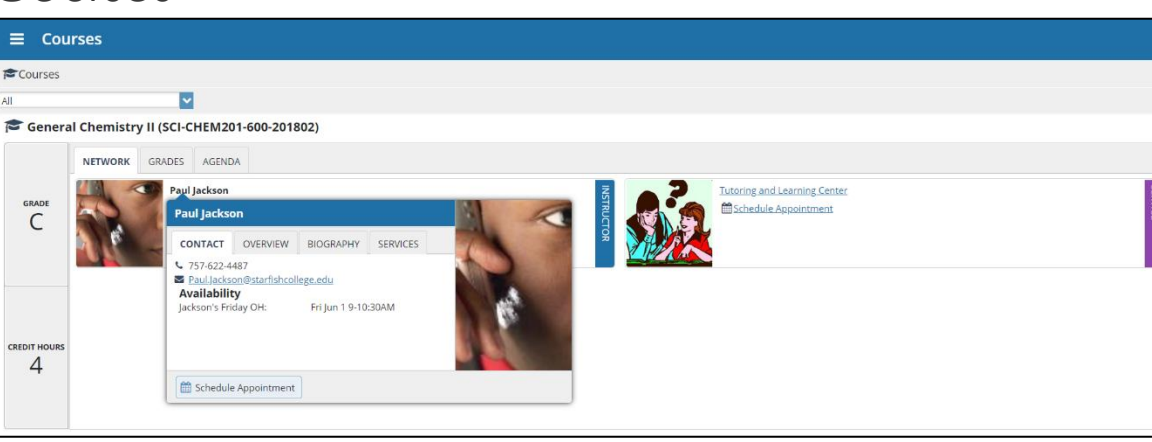

# Courses

Select **Courses** from the side navigation menu to display information about courses you are enrolled in as well as contacts and available support related to each. Like the **My Success Network** channel, it is personalized to show the people and services specific to the courses you are taking and gives you can **Schedule Appointments** or **Request Help** related to a course.

- 1. Click the Help icon (<sup>(1)</sup>) link in the upper, right corner next to any of the courses in which you are currently enrolled.
- 2. This will bring up the **Request Help** form. Select the **Type** of help needed from the dropdown menu and give specific **Details** on how staff can assist you.
- 3. Click **Submit** when you are finished.

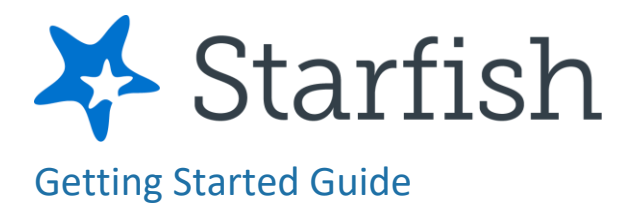

# Make an Appointment

| Your C | Connections                                                      |                      |                           |
|--------|------------------------------------------------------------------|----------------------|---------------------------|
|        | Fred Dawson<br>Career Advisor, Career and Internship Advisor     | Schedule             |                           |
|        | <b>Yvette Gold</b><br>Primary Advisor, Instructor                | Email                |                           |
|        | Paul Jackson<br>Instructor                                       | Call<br>View Profile |                           |
| 6      | <b>Don Maitz</b><br>Faculty Advisor, Instructor, Primary Advisor |                      | From the <b>My Succes</b> |

**Network**, click the ellipsis **•••** beside the name of the person you want to schedule an appointment with, and then select **Schedule**.

2. For Services where appointments are available, select **Schedule** for the desired service.

| ■ Schedule Appointment        |                                                                                                    |
|-------------------------------|----------------------------------------------------------------------------------------------------|
| Kaily Maze<br>General Advisor | This Week's Walk-in Hours:<br>Monday 9:00 - 10:30 AM<br>Monday 7:00 - 8:00 PM<br>Tuesday & Thursday 7:00 - 8:00 AM<br>VIEW MORE |
| What do you need help with?   |                                                                                                    |
| Weekly Advising $ \phi $      | Ý                                                                                                    |
| Advising                      | ~                                                                                                    |

Dr, from the Courses

channel, select **Schedule Appointment** below the contact information for the person or service.

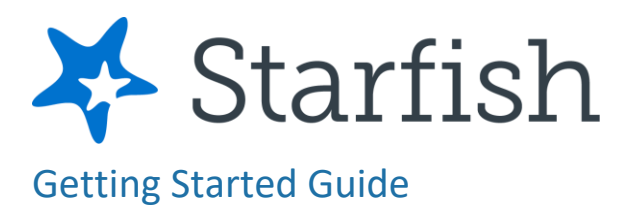

3. Select the type of appointment you want to schedule and choose a reason from the list.

| t Schedule A                    | Appointment                                |
|---------------------------------|--------------------------------------------|
|                                 | Kamila Fletcher<br>Student Access Services |
| What do you n                   | eed help with?                             |
| Accessibility Ser               | rvices ^                                   |
| <ul> <li>Accommodati</li> </ul> | ions Review                                |
| 🔿 Equipment Re                  | equest                                     |
| ○ Testing Reque                 | est                                        |

4. Adjust the date range as needed to find days and times that work for your schedule, and then select a time from the list.

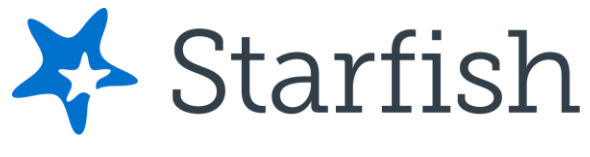

### **Getting Started Guide**

### Student

| 6                                                         |                     |                                      | Stu                      | all as so the             |                                  |                    |                                                                                               |                      |
|-----------------------------------------------------------|---------------------|--------------------------------------|--------------------------|---------------------------|----------------------------------|--------------------|-----------------------------------------------------------------------------------------------|----------------------|
|                                                           | 1                   |                                      |                          | aent                      | Acc                              | ess Se             | ervices                                                                                       |                      |
|                                                           |                     |                                      |                          |                           |                                  |                    |                                                                                               |                      |
| hat d                                                     | ay ai               | nd ti                                | me ۱                     | work                      | s fo                             | r you              | ?                                                                                             |                      |
| e appoir                                                  | ntment              | times                                | you s                    | ee do I                   | not ov                           | erlap wi           | th your already scheduled appointments.                                                       |                      |
| 07-1                                                      | 7-2020              | )                                    | $\rightarrow$            |                           | 07-31                            | -2020              | Show: All session types +                                                                     |                      |
|                                                           | _                   |                                      |                          |                           |                                  | _                  |                                                                                               |                      |
|                                                           |                     |                                      |                          | -                         |                                  |                    | Monday, July 20                                                                               | 7 availa             |
| <                                                         |                     | Ju                                   | ly 20                    | 20                        |                                  | $\rightarrow$      | Monday, July 20                                                                               | 7 availa             |
| Su                                                        | Mo                  | Ju<br>Tu                             | We                       | <b>120</b><br>Th          | Fr<br>3                          | $\rightarrow$ sa 4 | • 9:00 am - 9:20 am<br>105 Smith Hall                                                         | 7 availa<br>20       |
| su                                                        | Mo                  | Ju<br>Tu<br>7                        | We<br>1<br>8             | <b>Th</b>                 | Fr<br>3<br>10                    | →<br>Sa<br>4<br>11 | Monday, July 20<br>9:00 am - 9:20 am<br>105 Smith Hall                                        | 7 availa<br>20       |
| 5<br>12                                                   | мо<br>6<br>13       | <b>ј</b> и<br>ти<br>7<br>14          | We<br>1<br>3<br>15       | <b>Th</b><br>2<br>9<br>16 | Fr<br>3<br>10<br><b>17</b>       | → Sa 4 11 18       | Monday, July 20<br>9:00 am - 9:20 am<br>105 Smith Hall<br>9:20 am - 9:40 am<br>105 Smith Hall | 7 availa<br>20       |
| <ul> <li>Su</li> <li>5</li> <li>12</li> <li>19</li> </ul> | мо<br>6<br>13<br>20 | ји<br><sup>ти</sup><br>7<br>14<br>21 | We<br>1<br>3<br>15<br>22 | <b>Th</b> 2 9 16 23       | Fr<br>3<br>10<br><b>17</b><br>24 | → 5a 4 11 18 25    | Monday, July 20<br>9:00 am - 9:20 am<br>105 Smith Hall<br>9:20 am - 9:40 am<br>105 Smith Hall | 7 availa<br>20<br>20 |

| t Schedule Appointment                                                                                                    |                                                                                                    |
|----------------------------------------------------------------------------------------------------|----------------------------------------------------------------------------------------------------|
| Kamila Fletcher<br>Student Access Services                                                                                                    |                                                                                                    |
| Does this look correct?                                                                                                    |                                                                                                    |
| Date and Time<br>Monday, July 20<br>9:00 am – 9:20 am<br>Location<br>105 Smith Hall<br>Check in via Starfish Klosk<br>Meeting Instructions<br>Check in via Starfish Klosk | Reason for Visit<br>Accommodations Review <u>chance</u><br>Course<br>Add a course<br>If you want, tell us a little bit about what's going on so we can<br>help |
| ВАСК                                                                                                    | CONFIRM                                                                                                    |

Complete your sign up by

adjusting any details, such as duration or course, where applicable, and add a description for why you want to meet.

© 2021 Starfish | Proprietary and Confidential Last Updated 6/2021

5.

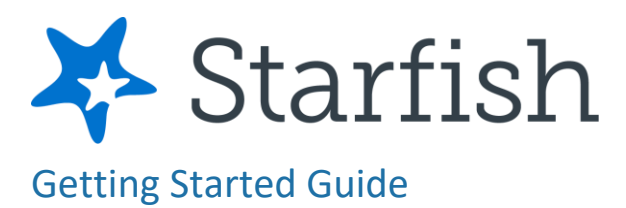

6. Click **Confirm** to finish scheduling the appointment. A confirmation page displays allowing you to make changes to the appointment or jump to another page. Additionally, you will get an email with the appointment details and the appointment will be listed on the **Upcoming** tab.

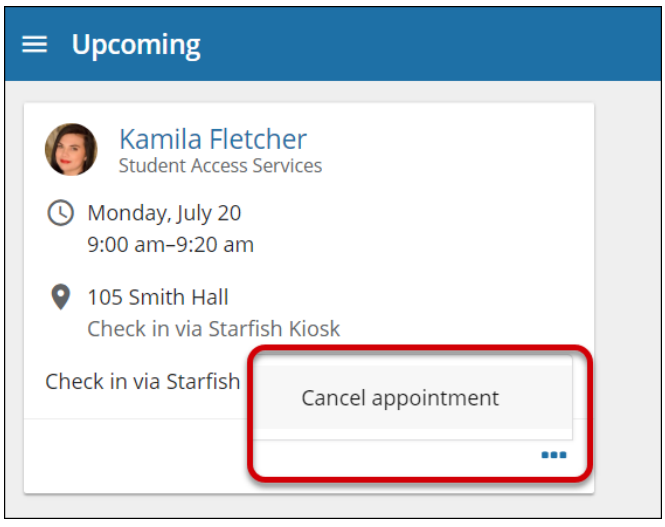

# Change an Appointment

On the **Upcoming** tab, you can view scheduled appointments and make changes. Click on an appointment to make changes to it, such as changing the location or duration, when available. You can cancel the appointment by clicking the ellipsis and selecting **Cancel appointment**.

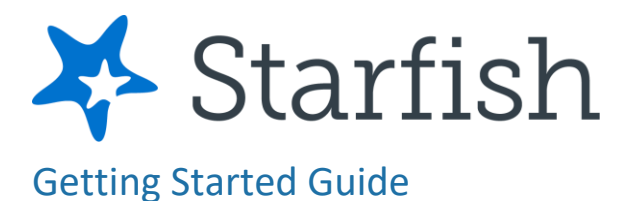

# Stay on Track

# Dashboard

Your **Dashboard** also displays upcoming appointments as well as date-based tasks on the left to help you plan your week. The right-hand column of your Dashboard highlights items that require your attention and may include alerts related to your class work, recommended referrals to campus support offices to help you succeed, and Kudos from your instructors

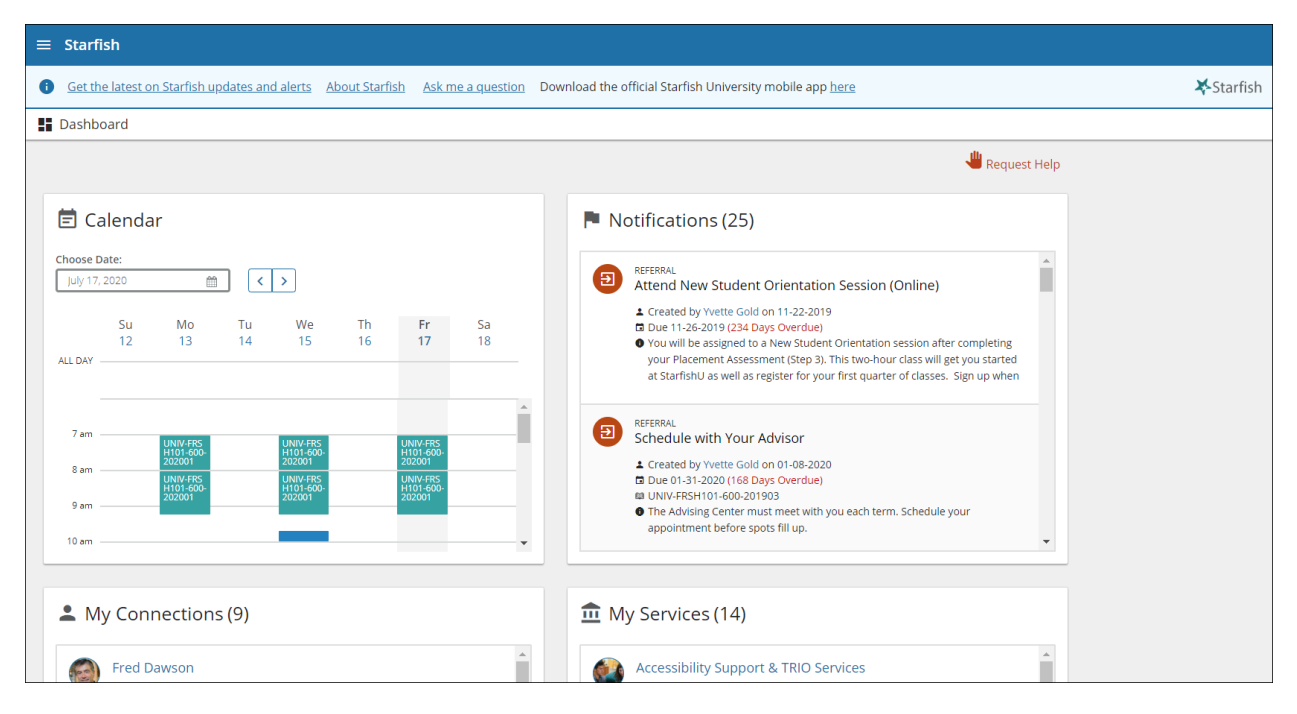

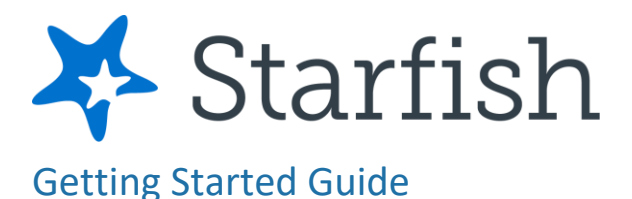

## Success Plans

The **Success Plans** channel will display any customized success plans created for you by your advisor. These plans contain specific tasks with due dates. Click **View Details** associated with a plan to display a printable version of the plan.

Select **Degree Planner** to create, view, and/or manage your academic degree plan.

# Not Sure What You Need?

# Request Help

| ≡ Request Help                                                                                               | Q Sea                                                                                  | arch for Students                                             |
|----------------------------------------------------------------------------------------------------|----------------------------------------------------------------------------------------|---------------------------------------------------------------|
| Need assistance v                                                                                            | vith something?                                                                        |                                                               |
| Do you have a question or concern about<br>don't know what services are available or<br>at your institution. | your course work, grades, student life, c<br>who to talk to? Click the button below to | or emotional well-being, but<br>o be connected with resources |
| * Type of help needed                                                                                        |                                                                                        |                                                               |
| Select the type of help needed                                                                               | -                                                                                      |                                                               |
| Course                                                                                                    |                                                                                        |                                                               |
|                                                                                                    | ê                                                                                      |                                                               |
| Details                                                                                                    |                                                                                        |                                                               |
|                                                                                                    |                                                                                        |                                                               |
|                                                                                                    |                                                                                        |                                                               |
|                                                                                                    |                                                                                        |                                                               |
|                                                                                                    |                                                                                        |                                                               |
| CANCEL                                                                                                    |                                                                                        | SUBMIT                                                        |
|                                                                                                    |                                                                                        |                                                               |

navigation menu to see information about where to go for assistance.

From here, you can select **Help Me** to submit a request for help. You will be asked to provide additional information such as the type of help you are requesting, the related course (if applicable), and details.

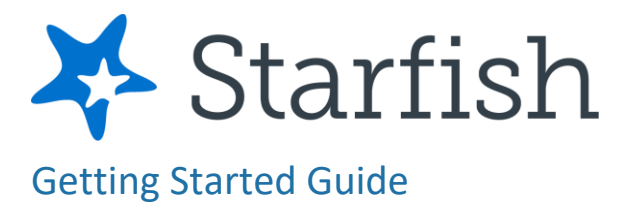

We encourage you to be as detailed as possible to insure you get the appropriate help needed. Click **Submit** to submit your request when done.

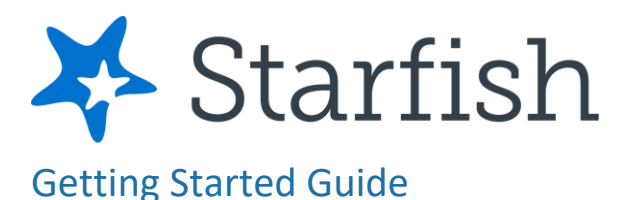

# **Frequently Asked Questions**

#### What if I don't see anyone listed in My Success Network?

Your specific advisors or counselors might not be assigned yet. Check back later or contact your institution's help desk for additional assistance.

#### What if I click the Starfish link and get a "You do not have access" message?

Contact your institution's help desk for assistance with accessing the Starfish system.

#### What if I need more help?

For technical issues, contact starfish@sunybroome.edu. For questions regarding a flag, please contact your instructor or Academic Coach.